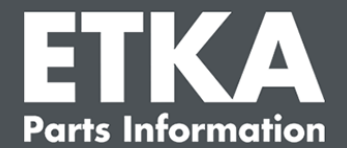

# ETKA Update Manager – Viankorjaus

Hyvä asiakas,

tässä dokumentissa on kuvattu yleisimmät virheet, jotka voivat vaikuttaa ETKA Update Manager -päivityshallintatoimintoon.

Mikäli ETKA Update Manager -päivityshallintatoiminnossa ilmenee virheitä vielä viankorjaustoimenpiteiden suorittamisen jälkeen tai mikäli tarvitset apua, ota yhteyttä asiakastukeen lähettämällä sähköpostia osoitteeseen service@lexcom.de.

**Tärkeää:** Käynnistä kyseessä oleva tietokone ennen viankorjauksen aloittamista ja anna sen olla vähintään kaksi tuntia käytössä. Se antaa ETKA Update Manager päivityshallintatoiminnolle mahdollisuuden hakea ja asentaa ohjelmapäivityksiä asianmukaisesti.

# 1) Polulla ETKA Update Manager ei ole ETKA Update Manager-tiedostoa

 Avaa polku "C:\ProgramData\Lexcom\Common\Program\UpdateManager\".

Mikäli kyseistä polkua ei ole olemassa, avaa polku "C:\Program Files (x86)\LexCom\Common\Program\UpdateManager\"

- 2. Mikäli siellä ei ole tiedostoa nimeltä "**UpdateManager.exe**", kopioi se toimivasta työpisteestä jollekin näistä poluista tai ota yhteyttä LexCom-asiakaspalveluun.
- 3. Käynnistä järjestelmä uudelleen. ETKA Update Manager tarkastaa uudet ohjelmaversiot viimeistään 12 minuutin kuluttua.

# 2) Tarkasta ETKA Update Manager-päivityshallintatoiminnon polku Windowsin tehtävien ajoituksesta

Huomaa: Mikäli sinulla ei ole riittäviä oikeuksia tehtävien ajoituksen hallintaan, ota yhteyttä järjestelmän ylläpitäjään.

- Avaa Windowsin tehtävien ajoitus syöttämällä Windows-hakuun teksti "Tehtävien ajoitus" tai klikkaamalla LexCom-laitteistosta kohtaa "Automaattiset työvaiheet" > "ETKA Update Manager".
- Klikkaa tehtävien ajoituksesta vasemmalta puolelta kohtaa "Tehtävien ajoituksen kirjasto" > "LexCom".
- 3. Tarkasta tehtävälle "ETKA Update Manager" viimeisen suorittamisen tulos. Ilmoitus näkyy sarakkeena tehtävälistana. Mikäli täällä näkyy ilmoitus, että järjestelmä ei löydä ilmoitettua tiedostoa tai polkua, tiedostopolku on sovitettava.

LexCom-asiakastuki

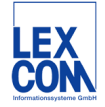

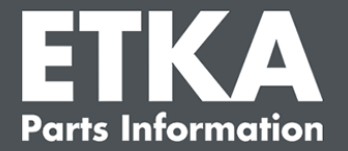

4. Klikkaa hiiren oikeanpuoleisella klikkauksella tehtävää "ETKA Update Manager" ja valitse "Ominaisuudet". Klikkaa palkista "Toimenpiteet" kohtaa "Muokkaa" ja kirjoita oikea polku. Sen on oltava:

C:\ProgramData\Lexcom\Common\Program\UpdateManager\Updatemanager.exe

tai

#### C:\Program Files (x86)\LexCom\Common\Program\UpdateManager\Updatemanager.exe

Sulje sen jälkeen tehtävän kaikki ikkunat valitsemalla "OK".

 Jotta ETKA Update Manager-päivityshallintatoiminto käynnistyy, klikkaa hiiren oikeanpuoleisella painikkeella tehtävää "ETKA Update Manager" ja valitse "Suorita". Tehtävä käynnistetään.

## 3) ETKA Update Manager näyttää virheen: "environment error: 4 <Päivityspalvelua ei olemassa!>"

- 1. Mikäli kyseinen virhe ilmenee, kirjaudu tietokoneelle paikallisena ylläpitäjänä.
- 2. Syötä Windows-hakuun "CMD" ja käynnistä syöttöpyyntö.
- Mikäli et ole asemalla C:, syötä ensin "C:" ja vahvista valitsemalla "Enter". Syötä muutoin tai sen jälkeen ja vahvista kumpikin valitsemalla "Enter": cd C:\Program Files (x86)\LexCom\Common\Program\UpdateService

#### 4. Syötä sen jälkeen: updateservice.exe -install -autorun

- 5. ETKA-päivityspalvelu on nyt asennettu.
- 6. Käynnistä järjestelmä uudelleen. ETKA Update Manager tarkastaa uudet ohjelmaversiot viimeistään 12 minuutin kuluttua.

## 4) Ongelmia ETKA-palvelimella/FatClient-järjestelmissä

- 1. Tarkasta, toimiiko ETKA-palvelin moitteetta vai onko palvelin jumiutunut. Käynnistä se siinä tapauksessa uudelleen. ETKA Update Manager tarkastaa uudet ohjelmaversiot viimeistään 12 minuutin kuluttua.
- Tarkasta ETKA-pääsytiedot ETKA-palvelimella (käyttäjä "serveradmin"). Navigoi sitä varten palkista "ETKA" kohtaan "ETKA-palveluohjelmat" > "Suorita" ja, heti kun ETKA on käynnistetty, kohtaan "Palveluohjelmat" > "Asetukset" > "Käyttäjän tunnistus". Tarkasta, että ETKA-pääsytiedot ovat oikein.

LexCom-asiakastuki

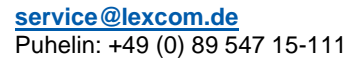

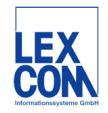